## AI-NET AI-NETモバイルからの商談申込

流れ車両に商談の申込ができます。 注意:商談申込のキャンセル・価格変更はできません。

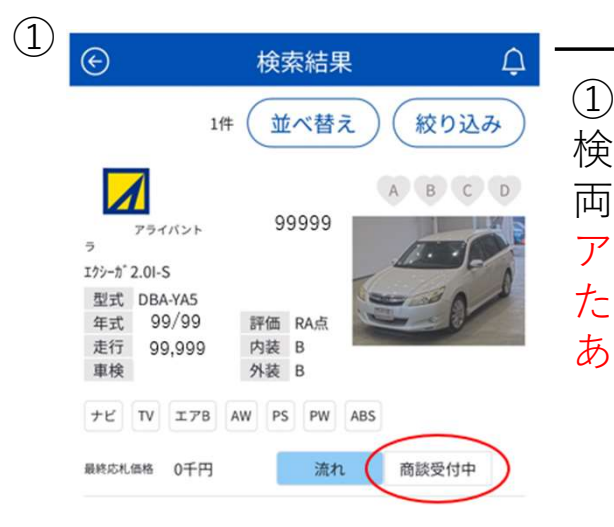

) 検索結果から商談を申込みたい車 両をタップし詳細画面を開きます。 アライグループに出品されて流れ た車両で「商談受付中」の表示が ある車両のみ申込可能です。

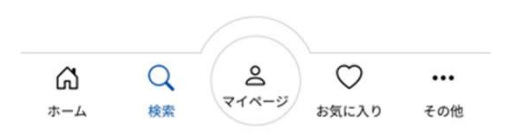

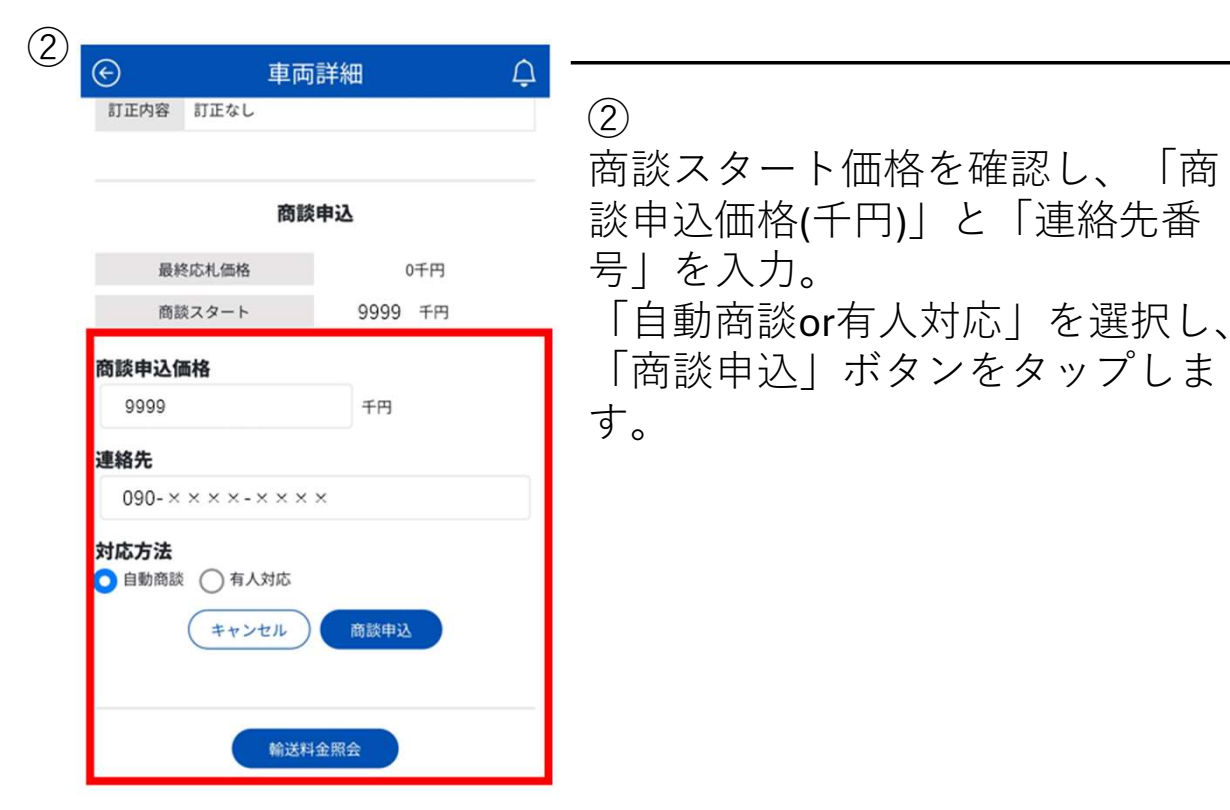

| )      | 商談申込-確認 |             | ¢          |  |  |
|--------|---------|-------------|------------|--|--|
| 商談申込内容 |         |             |            |  |  |
| 開催日    | 9999    | 9           |            |  |  |
| 会場     | アライバントラ |             |            |  |  |
| 出品番号   | 99999   | A B C       | D          |  |  |
| 車名     | エクシーカ   |             | <b>●</b> 4 |  |  |
| 最終応札   | 価格      | 0千円         |            |  |  |
| 商談スタート |         | 9999千円      |            |  |  |
| 商談申込価格 |         | 9999千円      |            |  |  |
| 連絡先    |         | 090-××××-×× | ×          |  |  |
| 対応方法   |         | 自動商懿        |            |  |  |

(3)

上記の内容で商談申込を致します。 商談申込ボタンを一度だけ押してください。

| キャンセル | 商談申込 |
|-------|------|
|-------|------|

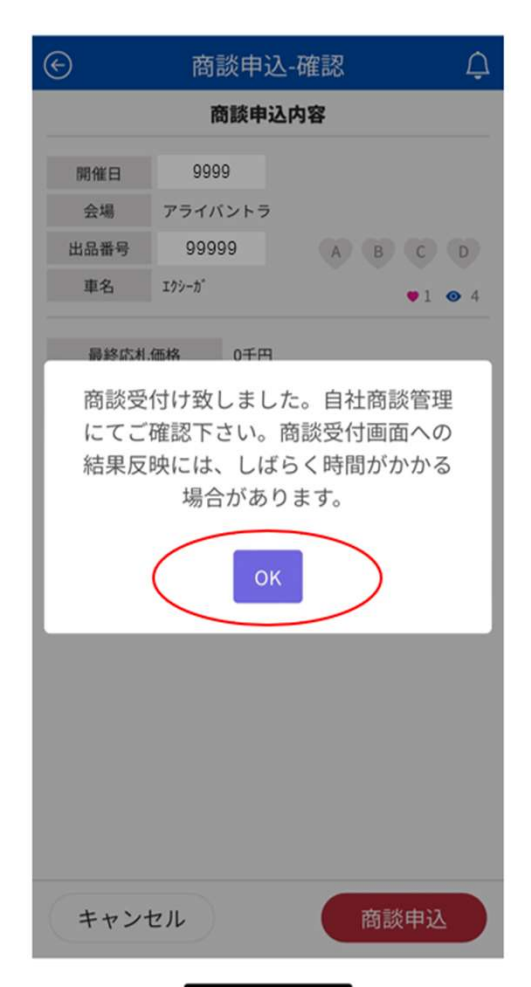

③ 商談申込内容を確認し問題が無 ければ「商談申込」をタップし ます。

※商談受付は仮受付になります。 商談受付結果は自社商談画面で 必ずご確認ください。

商談申込車両は「マイページ」 入札・下見代行・商談管理「商 談申込車両一覧」より確認でき ます。

## AI-NET AI-NETモバイル自動商談の流れ ■

落札店・出品店から自動商談で申込があった場合、落札店と 出品店は「商談申込車両一覧」より商談を行ってください。

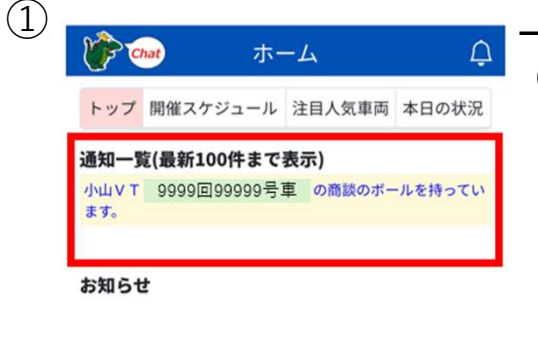

 
 ①
 商談が入った場合、AI-NETモバイル 通知一覧に通知が表示され、通知 サービス(商談自動用の連絡先)に登録されている番号にSMS通知が送信 されます。
 (登録方法:AI-NETモバイルーその他 「連絡先登録」)

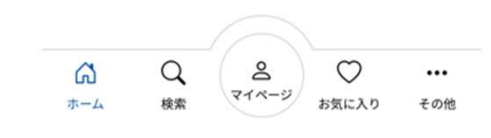

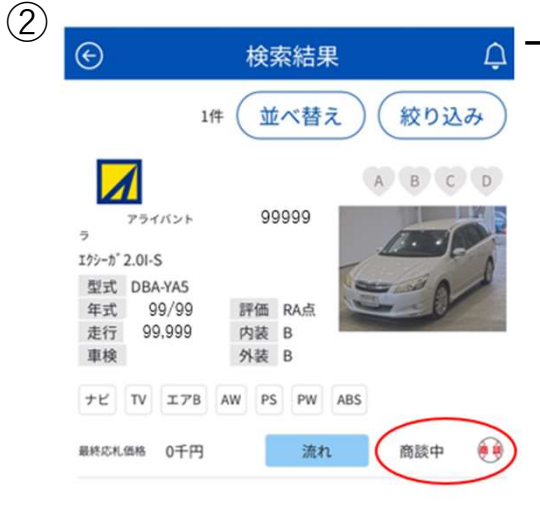

②
 商談通知が入った場合、AI-NETモバイルマイページ「商談申込車両一覧」より、開催会場、開催回数、該当車両を選択してください。

※商談が入った・返答があった車 両に対し、商談申込車両一覧で ボールのアイコンが表示されてい ます。

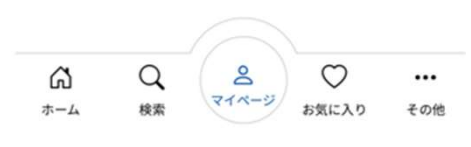

| ④ 車i                            | 両詳細 (                          |        |
|---------------------------------|--------------------------------|--------|
| 商                               | 談申込                            | 」<br>落 |
| 商談申込力                           | 対                              |        |
| 最終応札価格                          | 0千円                            | 送      |
| 商談スタート                          | 9999千円                         | を      |
| 出品店希望価格                         | 10000千円                        | C      |
| 落札店希望価格                         |                                | 南      |
| 10000                           | 千円                             | 商      |
| 連絡先                             |                                | 後      |
| 090-××××-××                     | < ×                            |        |
| 出品店様は基本的<br>ん<br>希望価格送信ボタンor商談成 | に自動商談となります。<br>なポタンを押下することで商談川 | ×      |
| ールに同意した                         | <b>こものとみなします。</b>              | 7      |
| 商設取消                            | 信商談成立                          |        |
|                                 |                                | ┃ 甲    |
|                                 |                                | -      |

落札店・出品店からの提示金額に 対し、「商談成立」・「希望価格 送信」・「商談取消」のいずれか を選択してください。

商談ルールに同意していただき。 商談申込価格、連絡先番号を確認 後に「送信ボタンをタップします。

※商談申込車両は「マイページ」 入札・下見代行・商談管理「商談 申込車両一覧」より確認できます。

その他、各参加会場のルールに従って商談をお願いいたします。